## FlexDSL ORION2+

### Модули регенераторов, линейного и сетевого окончания

# ПРИЛОЖЕНИЕ К ТЕХНИЧЕСКОМУ ОПИСАНИЮ И ИНСТРУКЦИИ ПО ЭКСПЛУАТАЦИИ FLEXDSL ORION2

#### Модели:

| FG-PAM-SRL-E1B/4Eth-RP,V9    | FG-PAM-SRL-4Eth-RP, V9   | FG-PAM-SRL-2E1B/4Eth-RP,V9   |
|------------------------------|--------------------------|------------------------------|
| FG-PAM-SR2L-2E1B/4Eth-RP, V9 | FG-PAM-SR2L-4Eth-RP, V9  | FG-PAM-SR2L-4E1B/4Eth-RP, V9 |
| FG-PAM-SR4L-4E1B/4Eth-RP, V9 | FG-PAM-MRN-E1B/Eth, V8   | FG-PAM-SAN-E1B/Eth, V8       |
| FG-PAM-SA2N-2E1B/Eth, V8     | FG-PAM-SAN-Eth, V8       | FG-PAM-SA2N-Eth, V8          |
| FG-PAM-SA4N-Eth, V8          | FG-PAM-RG2N-Eth-XCVR, V8 | FG-PAM-RGN-Eth-XCVR, V8      |
| FG-PAM-RG2N-Eth-PL, V8       | FG-PAM-RGN-Eth-PL, V8    | FG-PAM-RG2N-Eth-IP, V8       |
| FG-PAM-RGN-Eth-IP, V8        |                          |                              |

Версия 1.1 Идентификатор: Orion2\_NEW\_guide Код документа: 96 14 04

© Научно-технический центр НАТЕКС, 2007

Права на данное описание принадлежат ЗАО «НТЦ НАТЕКС». Копирование любой части содержания запрещено без предварительного письменного согласования с ЗАО «НТЦ НАТЕКС».

### ОГЛАВЛЕНИЕ

| контрол | ІЬ ВЕРС                                        | ЙЙ                                                                                                    | . 5                  |
|---------|------------------------------------------------|----------------------------------------------------------------------------------------------------|----------------------|
| введени | 1E                                             |                                                                                                    | . 6                  |
| ПРИЛОЖ  | ЕНИЕ К                                         | ТЕХНИЧЕСКОМУ ОПИСАНИЮ                                                                                                    | .7                   |
| 1.1.    | Технич                                         | еское описание программного обеспечения 1.5.х                                                                                                    | . 7                  |
| 1.2.    | Обновл                                         | іение программного обеспечения для модулей FlexDSL Orion2+                                                                                                    | . 8                  |
| 1.3.    | 1.2.1.<br>1.2.2.<br>Сброс о                    | Загрузка программного обеспечения<br>Лицензирование<br>сетевых параметров на значения по умолчанию кнопкой ND                                                                      | . 8<br>. 8<br>. 9    |
| 1.4.    | Описан<br>модемо                               | ие дополнительных режимов энергопотребления<br>ов серии V8                                                                                                    | . 9                  |
| 1.5.    | 1.4.1.<br>1.4.2.<br>1.4.3.<br>1.4.4.<br>Дополн | Понятие SoftStart<br>Режим быстрого старта (P0)<br>Режимы мягкого старта (P1-P4)<br>Автоматический режим (P5)<br>ительные команды управления и контроля                            | .9<br>.9<br>.9<br>10 |
|         | (для ве                                        | рсии ПО 1.5.х и выше)                                                                                                    | 13                   |
|         | 1.5.1.<br>1.5.2.                               | Команда <linkstat> отображения состояния<br/>системы модулей Orion2+<br/>Команда <alarmlog [n]=""> отображения аварийных</alarmlog></linkstat>                                     | 13                   |
|         | 1.5.3.                                         | состояний системы модулей Orion2+<br>Команда <link/> управления внешним удаленным                                                                                                  | 13                   |
|         | 1.5.4.                                         | оборудованием<br>Команда закрытия всех сессий удаленного управления<br><linkclear></linkclear>                                                                                     | 14<br>14             |
|         | 1.5.5.                                         | Команда закрытия сессии удаленного управления                                                                                                    | 14                   |
|         | 1.5.6.                                         | Команда <status [l="" t]=""> отображения линейных настроек модема</status>                                                                                                    | 15                   |
|         | 1.5.7.                                         | Команда < I LM> настроики «сухих» контактов на оконечных<br>модулях NTU и LTU                                                                                                    | 16                   |
|         | 1.5.0.                                         | команда <sensor> настройки «сухих» контактов на<br/>регенераторах</sensor>                                                                                                    | 18                   |
|         | 1.5.9.                                         | Команда выбора источника синхронизации при передаче<br>Ethernet-трафика по потоку E1 <e1clock [dsl="" [n]="" ext]="" rx=""></e1clock>                                              | 18                   |
|         | 1.5.10.                                        | команда <gscompat [on="" off]=""> совместимости<br/>модемов серии Orion2 и модемов серий Orion/Orion1.5<br/>Команда <mode [n]=""> выбора количества используемых</mode></gscompat> | 19                   |
|         | 1.5.12.                                        | интерфейсов DSL (только для оконечного оборудования)<br>Команда MODE [NORMAL/ATM] для регенераторного<br>оборудования                                                              | 19<br>19             |

|      | 1.5.13. | Команда <auto [on="" off]=""></auto>                                       | 20 |
|------|---------|----------------------------------------------------------------------------|----|
|      | 1.5.14. | Команда <wan [k="1/2]" [n="" auto="" none]=""> выделения Ethernet на</wan> | a  |
|      |         | регенераторе                                                               | 20 |
|      | 1.5.15. | Команда <slicing [size="" off]=""> установки фрагментации</slicing>        |    |
|      |         | Ethernet-пакетов                                                           | 20 |
|      | 1.5.16. | Команда <allg826 [n]=""> отображения статистики системы</allg826>          |    |
|      |         | модулей Orion2+                                                            | 21 |
|      | 1.5.17. | Команда сброса статистики <resetallg826 n=""> системы</resetallg826>       |    |
|      |         | модулей Orion2+                                                            | 22 |
| 1.6. | Грозоза | щита модулей FlexDSL Orion2                                                | 22 |
|      |         |                                                                            |    |

### КОНТРОЛЬ ВЕРСИЙ

| №<br>версии | Дата     | Версия ПО | Описание изменений                                                                    | Утвержден |
|-------------|----------|-----------|---------------------------------------------------------------------------------------|-----------|
| 1.1         | 28.12.07 |           | Приложение к техническому<br>описанию для модемов Orion2 с<br>расширенными функциями. |           |
|             |          |           |                                                                                       |           |

### ВВЕДЕНИЕ

Настоящий документ описывает модули семейства FlexDSL Orion2+ с расширенными функциями.

Внимание! В связи с постоянным совершенствованием системы, фирма производитель оставляет за собой право вносить изменения в продукт без предварительного уведомления заказчиков. При несоответствии настоящего описания фактическому состоянию продукта, заказчик может получить обновления, направив запрос по адресу <u>help@nateks.ru</u>

Внимание! Перед использованием оборудования необходимо обязательно ознакомиться с полным описанием на систему Orion2 (документ 96\_14\_01\_NEW\_Orion2\_guide\_v2\_5.doc). На изделие, вышедшее из строя из-за несоблюдения требований, изложенных в "Инструкции по эксплуатации", гарантия не распространяется.

### ПРИЛОЖЕНИЕ К ТЕХНИЧЕСКОМУ ОПИСАНИЮ

### 1.1. Техническое описание программного обеспечения 1.5.х

Модемы серии FlexDSL Orion2 с установленной прошивкой 1.5.х обладают всеми функциями и характеристиками, описанными в техническом описании и инструкции по эксплуатации, а также имеют ряд преимуществ:

- возможность выбора режима экономного энергопотребления для регенераторов и дистанционно-запитываемых модемов;
- расширенная поддержка линейного кодирования сигнала DSL PAM4/PAM8/PAM16/PAM32/PAM64 в широком диапазоне линейных скоростей;
- возможность ввода лицензионного ключа для доступа к установке скоростей до 11 Мбит/с;
- возможность установки внешней грозозащиты ORION-DSL-PROTECT;
- после ввода лицензионного ключа на модеме можно установить;
- максимальную линейную скорость по DSL до 11 Мбит/с;
- полосу пропускания Ethernet при агрегировании до четырех каналов DSL до 41 Мбит/с (до 6800 Ethernet пакетов в секунду суммарно в обоих направлениях).

В таблице 1.1 представлена зависимость допустимого значения линейной скорости от типа линейного кодирования.

| Тип линейного кодирования сигнала DSL | Допустимые значения линейно скорости |
|---------------------------------------|--------------------------------------|
| PAM 4                                 | 2 35                                 |
| PAM 8                                 | 3 71                                 |
| PAM 16                                | 1 106                                |
| PAM 32                                | 1 142                                |
| PAM 64                                | 2 178                                |

Таблица 1.1. Режимы работы модемов с FlexDSL Orion2+

### 1.2. Обновление программного обеспечения для модулей FlexDSL Orion2+

### 1.2.1. Загрузка программного обеспечения

Процесс загрузки программного обеспечения описан в техническом описании и руководстве пользователя.

Внимание! Работа программного обеспечения с расширенными функциями возможна только для модулей FlexDSL Orion2 с наклейкой «11M-ready», расположенной на печатной плате модемов типа SubRack, или корпусах модемов исполнений Stand Alone, MiniRack и регенераторных модулей во всех типах корпусов. Модемы без наклеек "11M Ready" не будут функционировать на больших скоростях, но будут работать в режиме Orion2.

### 1.2.2. Лицензирование

Работа на больших линейных скоростях DSL возможна только после ввода в модем лицензионного ключа. Процесс лицензирования описан ниже (для получения ключа нужно обратиться к дилеру ЗАО «НТЦ НАТЕКС»).

- 1. Проверить, что устройство готово к загрузке программного обеспечения с расширенными функциями (на модеме должна присутствовать наклейка «11M-ready»).
- 2. Узнать МАС-адрес устройства и серийный номер платы модема (серийный номер типа IFZ хххххххх хххх наклеен на печатной плате модема). МАС-адрес указан на наклейке, он также отображается по команде <NETCONFIG> из подменю NET третьего меню. По команде <LICENCE> можно получить код, составленный программой Orion2+ из комбинации MAC-адреса и серийного номера устройства.
- 3. Связаться с ближайшим дилером по вопросу предоставления лицензии.
- 4. Получить от дилера лицензионный ключ.
- 5. Ввести в третьем меню команду <LICENSE> с ключом в качестве параметра.
- 6. Для активации дополнительных возможностей ввести в третьем меню команду <EXT ON>.
- 7. Для деактивации дополнительных возможностей ввести в третьем меню команду <EXT OFF>.

Внимание! При попытках несанкционированного изменения ключа или загрузке недействительной лицензии дополнительные функции модема будут заблокированы, а настройка по команде <EXT> будет переведена в состояние OFF.

### 1.3. Сброс сетевых параметров на значения по умолчанию кнопкой ND

В модемах серии V9 реализована кнопка ND (располагается на передней панели), которая устанавливает сетевые настройки в состояния, соответствующие NETDEFAULT и сбрасывает IP-адрес, шлюз и маску подсети в следующие значения:

- IP-адрес 192.168.1.1;
- шлюз 192.168.1.2;
- маска подсети 255.255.255.0.

Устройство не сохраняет конфигурацию в энергонезависимой памяти, и вернуть ранее установленные значения можно, перезагрузив модем.

Посмотреть сетевые настройки, с которыми был загружен модем, можно при помощи команды <NETCONFIG S> в подменю NET.

# 1.4. Описание дополнительных режимов энергопотребления модемов серии V8

Модули NTU и регенераторы имеют несколько режимов энергопотребления. Проконтролировать текущий режим можно во 2-ом меню по команде <STATUS>. Настройка энергопотребления осуществляется из того же меню при помощи команды <POWERMODE [0-5]>. Настройка энергопотребления применяются сразу же, и включается режим энергопотребления в соответствии с диаграммой переходов.

### 1.4.1. Понятие SoftStart

Понятие SoftStart связано с особенностью старта модема, при котором мгновенная мощность во время старта не должна превышать режимной мощности модема.

### 1.4.2. Режим быстрого старта (Р0)

В данном режиме старт модема осуществляется за наименьшее время. При этом пуск SoftStart не выполняется. Данный режим следует использовать, когда необходимо запустить модем и всю его периферию наиболее быстро или нет ограничений в потребляемой энергии. Этот режим имеет смысл использовать всегда при локальном питании.

### 1.4.3. Режимы мягкого старта (Р1-Р4)

Данные режимы и их особенности представлены в таблице режимов. При запуске модема в этих режимах используется «технология» SoftStart. С увеличением номера режима снижается мощность (Р1 потребляет наибольшее количество энергии, Р4 – наименьшее).

### 1.4.4. Автоматический режим (Р5)

Режим Р5 (AUTO) является наиболее интеллектуальным. Он изменяет скорость процессора и частоту РСМ-шины в соответствии с настройками и текущим состоянием модема.

| POWERMODE | CPU Speed, MHz   | Скорость<br>РСМ-шины,<br>MHz | Наличие<br>SoftStart | Комментарий                                                                                                    |
|-----------|------------------|------------------------------|----------------------|----------------------------------------------------------------------------------------------------|
| P0        | 50               | 16                           | Нет                  | Быстрый старт, нет<br>ограничений на скорость<br>подключения Ethernet,<br>самое большое<br>энергопотребление<br>См. рис. 1.1,.           |
| P1        | 50               | 16                           |                      | См. рис. 1.1.                                                                                                    |
| P2        | 25               | 12                           |                      | См. рис. 1.1.                                                                                                    |
| P3        | 16,7             | 8                            | Ла                   | См. рис. 1.1.                                                                                                    |
| P4        | 10               | 4                            |                      | Самое низкое<br>энергопотребление модема<br>См. рис. 1.1.                                                                                |
| P5        | 50; 25; 16,7; 10 | 16; 12; 8; 4                 | Да                   | Изменяется скорость<br>процессора и частота РСМ-<br>шины в соответствии с<br>настройками и текущим<br>состоянием модема<br>См. рис. 1.1. |

Таблица 1.2. Описание режимов энергопотребления

Модем выбирает такой режим энергопотребления, который бы удовлетворял требованиям энергопотребления, введенной конфигурации и по возможности не приводил бы к сбою в соединении тех каналов, по которым в данный момент осуществляется передача данных.

Модем работает всегда на повышение быстродействия (за исключением некоторых случаев – см. ниже).

Переход в более экономичный режим энергопотребления модем выполняет при вводе команды POWERMODE и при возникновении в CA-режиме аварии RCONF. После перезагрузки модем всегда пытается стартовать в режиме, заданном пользователем.

Переход из одного режима энергопотребления в другой происходит при:

- вводе команды POWERMODE;
- изменении конфигурации модема;
- изменении состояния модема.

К изменению конфигурации модема относится введение команд, таких как: <BASERATE>, <PAYLOAD>, <DSLTS>, <WANTS>, <ETHSD>. К состоянию модема относятся изменение конфигурации и/или возникновение аварии RCONF.

Модем в большинстве случаев работает только «на повышение» энергопотребления и существует всего несколько ситуаций, когда он работает по-другому:

- после введения команды POWERMODE. В этом случае осуществляется выбор режима энергопотребления, исходя из нововведенного режима;
- после возникновения в CA-режиме аварии RCONF. В этом случае осуществляется выбор режима энергопотребления исходя из стартового режима.

На диаграмме изображены переходы между различными режимами энергопотребления.

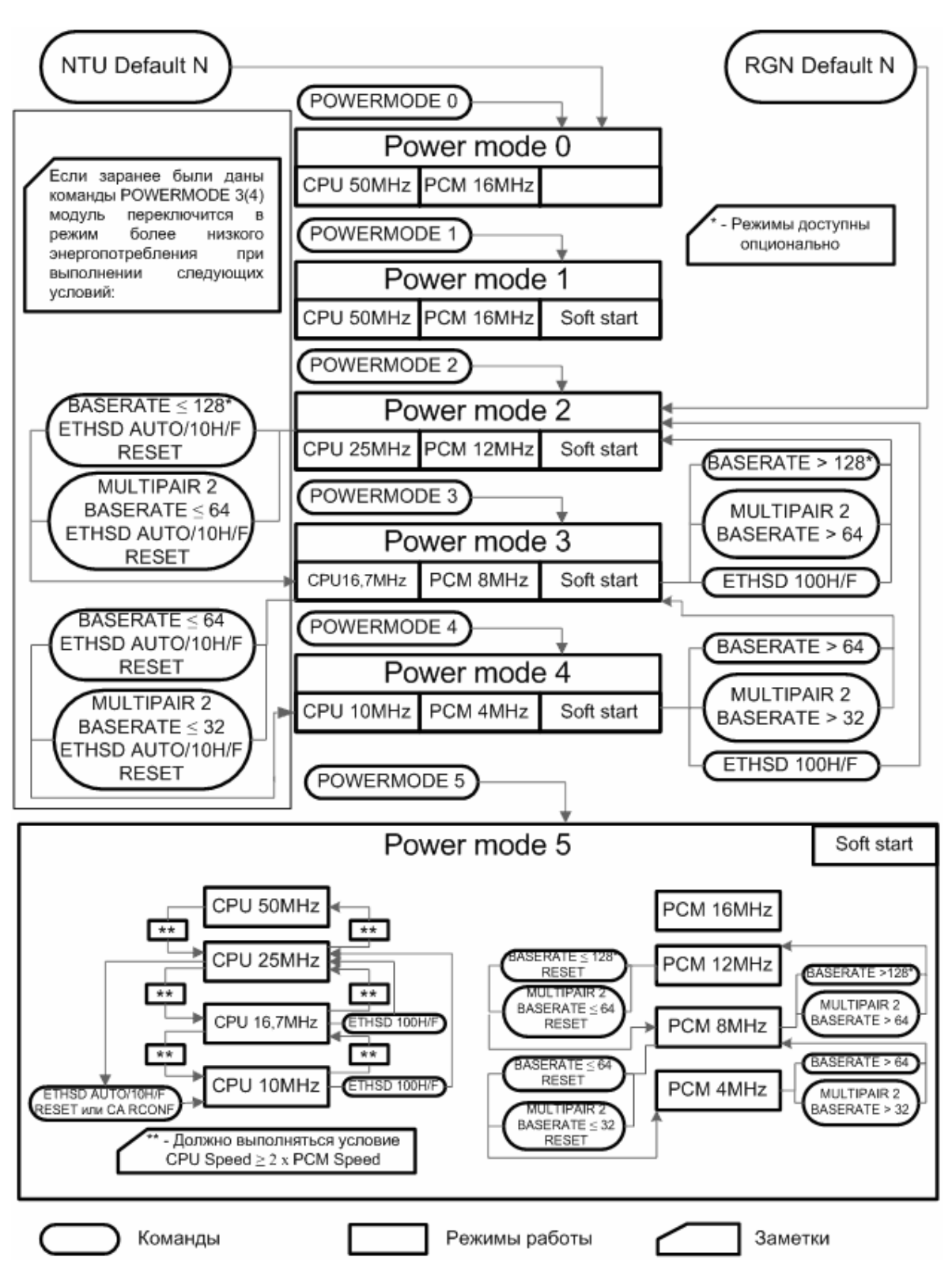

Рис. 1.1. Диаграмма переходов между режимами энергопотребления модемов FlexDSL Orion2 серии V8

## 1.5. Дополнительные команды управления и контроля (для версии ПО 1.5.х и выше)

### 1.5.1. Команда <LINKSTAT> отображения состояния системы модулей Orion2+

Команда <LINKSTAT> в непрерывном режиме отображает состояние интерфейсов DSL и процесс установления связи оконечного и регенераторного оборудования. Команда доступна из первого меню Performance management (PM).

### Пример:

```
CO_07_PM>LINKSTAT

DSL 1 DSL 2 DSL 3 DSL 4

CO up CO pre act CO pre act CO pre act

RR1 up/up

RR2 up/up

RR3 up/up

CP up
```

 $CO_07_PM>$ 

## 1.5.2. Команда <ALARMLOG [N]> отображения аварийных состояний системы модулей Orion2+

Команда <ALARMLOG [N]> отображает аварийные состояния в системе с фиксированием времени и места ошибки, вводится с номером DSL-канала, по которому фиксируются ошибки. Команда <ALARMLOG> доступна из первого меню Performance management (PM).

Описание аварийных ситуаций можно найти в основном описании системы модемов Orion2.

Команда <ALARMLOG C> очищает таблицу.

Пример:

CO\_07\_PM>ALARMLOG 1

| Time ago  | Unit | Event  | Description |
|-----------|------|--------|-------------|
| 19:05:40s | CO   | DSL    | LOS LOSW    |
| 01:18:54s | CO   |        | LOS-S LFA-S |
| 01:17:12s | CP   | DSL    | LOS LOSW    |
| 01:16:10s | RR2  | N-SIDE | LOS LOSW    |
| 01:16:10s | RR2  | N-SIDE | LOS LOSW    |
| 01:16:10s | RR3  | N-SIDE | LOS LOSW    |
| 01:16:10s | RR3  | N-SIDE | LOS LOSW    |
| 01:15:56s | RR1  | N-SIDE | LOS LOSW    |
| 01:15:56s | RR1  | N-SIDE | LOS LOSW    |
| 01:08:40s | RR2  | N-SIDE | LOSW        |
| 01:08:39s | RR2  | N-SIDE |             |
| 01:08:07s | RR2  | C-SIDE | LOSW        |
| 01:08:07s | RR3  | N-SIDE | LOSW        |
| 01:08:06s | RR2  | C-SIDE |             |
| 01:08:06s | RR3  | N-SIDE |             |
| 01:07:35s | RR3  | C-SIDE | LOSW        |
| 01:07:35s | CP   | DSL    | LOSW        |
| 01:07:34s | RR3  | C-SIDE |             |
| 01:07:34s | CP   | DSL    |             |
| 01:06:28s | RR3  | C-SIDE | LOS         |
|           |      |        |             |

CO 07 PM>ALARMLOG C

### 1.5.3. Команда <LINK> управления внешним удаленным оборудованием

Команда <LINK [NN]> запускает сессию управления устройством NN, подключенным к кассете, в которую установлен модуль исполнения SubRack. Для модулей в исполнениях MiniRack и Stand Alone команда <LINK 00> переключает сессию управления на устройство, подключенное к разъему MONITOR. Аварийное завершение сессии LINK выполняется нажатием CTRL+Z. Команда доступна из второго меню Fault and maintenance management (FMM).

### Пример:

CO\_CM>LINK 00 CO\_05\_CM>LINK 10

## 1.5.4. Команда закрытия всех сессий удаленного управления <LINKCLEAR>

Команда <LINKCLEAR> закрывает всю цепочку удаленных соединений, открытых командами <LINK> и <CONNECT>. Результатом выполнения данной команды является переход в сессию управления локального модуля, из которого была дана первая команда <CONNECT> или <LINK>. Команда доступна из второго меню Fault and maintenance management (FMM).

### 1.5.5. Команда закрытия сессии удаленного управления < DISCONNECT>

Команда <DISCONNECT> закрывает сессию удаленного управления, открытую командой <CONNECT>. Команда доступна из всех меню при управлении устройством удаленно.

### 1.5.6. Команда <STATUS [L/T]> отображения линейных настроек модема

Команда <STATUS L> показывает реальные настройки, установленные модемом. Например, пользователем заданы параметры автоматического подбора скорости DSL (командой <BASERATE AUTO>), в данном случае по команде <STATUS L> будут выведены настройки, подобранные модемом, и в частности линейная скорость DSL. Команда <STATUS T> непрерывно отображает данные, выводимые по команде <STATUS>. Команды доступна из второго меню Fault and maintenance management (FMM).

### Пример:

| CP_07_FMM>STATUS L                                                                                                    |                                                                                                 |                                                                          |                                                                             |                                                                             |                                                                         |                                  |
|----------------------------------------------------------------------------------------------------|-------------------------------------------------------------------------------------------------|--------------------------------------------------------------------------|-----------------------------------------------------------------------------|-----------------------------------------------------------------------------|-------------------------------------------------------------------------|----------------------------------|
| xDSL<br>Mode :<br>Line config :<br>Payload :<br>Clock source :<br>Reserve :<br>Power :<br>RP protection :<br>GS compatible :                                                     | DSL1<br>Slave,<br>PAM32,8<br>E1-1,WA<br>INT<br><br>OFF<br>ON (02)<br>OFF                        | DS1<br>up S1a<br>39,B PAN<br>AN E1-<br>IN<br><br>OF1<br>:00 sec)         | L2<br>ave, down<br>M32,16,A/B<br>-2,WAN<br>F<br>-<br>F                      | DSL3<br>Slave, up<br>PAM32,89,B<br>E1-3,WAN<br>INT<br><br>OFF               | DSL4<br>Slave,<br>PAM32,7<br>E1-4,WA<br>INT<br><br>OFF                  | down<br>16,A/B<br>AN             |
| E1<br>G.704 framing :<br>CRC4 :<br>AIS Detection :<br>AIS Generation:<br>E1 clock :<br>TS into DSL :<br>TS into WAN :<br>                                                        | E1-1<br>ON<br>ON<br>ON<br>DSL<br>0-31<br>NONE                                                   | E1<br>ON<br>ON<br>ON<br>DSJ<br>0-1<br>NOI                                | -2<br>13,16<br>NE                                                           | E1-3<br>ON<br>ON<br>ON<br>DSL<br>0-31<br>NONE                               | E1-4<br>ON<br>ON<br>ON<br>DSL<br>0-13,16<br>NONE                        | 5                                |
| Status                                                                                                    | :                                                                                               | DSL1                                                                     | DSL2                                                                        | DSL3                                                                        | DSL4                                                                    |                                  |
| I/F mode<br>SYNC<br>SEGD<br>Power backoff<br>Far end power back<br>Loop attenuation<br>NMR<br>Bitrate<br>SRU #<br>Active sync. sourc<br>Remote power state<br>RP protection stat | off :<br>:<br>:<br>:<br>:<br>:<br>:<br>:<br>:<br>:<br>:<br>:<br>:<br>:<br>:<br>:<br>:<br>:<br>: | CP<br>1<br>1<br>0.0<br>0.0<br>14.0<br>6.0<br>7688<br>3<br>Internal<br>ON | CP<br>-<br>0.0<br>0.0<br>0.0<br>0.0<br>0<br>0<br>Internal<br>OFF<br>ON (02: | CP<br>-<br>0.0<br>0.0<br>0.0<br>0.0<br>0<br>0<br>Internal<br>OFF<br>00 sec) | CP<br>-<br>0.0<br>0.0<br>0.0<br>0.0<br>0.0<br>0<br>0<br>Internal<br>OFF | dbm<br>dbm<br>dB<br>dB<br>kbit/s |
| Temperature                                                                                                    | :                                                                                               | 39.625 C                                                                 |                                                                             |                                                                             |                                                                         |                                  |

CP\_07\_FMM>

# 1.5.7. Команда <TLM> настройки «сухих» контактов на оконечных модулях NTU и LTU

Управление «сухими» контактами на оконечных модулях осуществляется командами, приведенными в таблице 1.3:

Таблица 1.3. Команды управления «сухими» контактами на оконечных модулях

| Команда                 | Описание                                                                       |
|-------------------------|--------------------------------------------------------------------------------|
| TLM                     | Команда отображает статус внешних аварий                                       |
| TLM C                   | Команда очищает статус внешних аварий                                          |
| TLM D                   | Команда отображает реакцию оконечного модуля на переключения «сухих» контактов |
| TLM S [N:Rnn-Rkk] [ABC] | Команда установки реакции модуля на переключение «сухих» контактов             |

При переключении «сухих» контактов модуль может индицировать срочную и несрочную аварии. Настройка производится командой <TLM S [N:Rnn-Rkk] [ABC]>, где

N – номер xDSL канала.

[Rnn-Rkk] – список регенераторов, на которых будет отслеживаться состояние «сухих» контактов, например: '1:R1', '2:R9', '1:R04', '1:R1-R4', '2:R07-R09'.

[ABC] – строка из 3-х цифр от 0 до 3 - список реакций модуля на каждый «сухой» контакт. А – реакция на первый, В – на второй и С – на третий.

- 0 оконечный модуль не реагирует на аварию;
- 1 модуль показывает аварию по команде TLM;
- 2 модуль отображает несрочную удаленную аварию и показывает эту аварию по команде TLM;
- 3 модуль отображает срочную удаленную аварию и показывает эту аварию по команде TLM.

Примеры:

```
TLM S 1:R01-R09 220
TLM S 1:R01-R13 000
TLM S 3:R01-R13 333
```

Для отображения установок модуля предназначена команда <TLM D>. По этой команде выводится таблица, в соответствии с которой модуль реагирует на внешние аварии на регенераторах. Элементы этой таблицы могут принимать одно из следующих 4-х значений:

·- · - модуль не реагирует на аварию;

' RES ' - модуль показывает аварию по команде TLM;

' MIN ' - модуль отображает несрочную удаленную аварию и показывает эту аварию по команде TLM;

' MAJ ' - модуль отображает срочную удаленную аварию и показывает эту аварию по команде TLM.

По команде <TLM> отображается таблица с текущим статусом внешних аварий. Элементы этой таблицы могут принимать следующие значения:

'- '- авария не отображается;

' off ' – нет аварии;

' on ' – авария;

' det ' – нет аварии, но авария быта детектирована на данном регенераторе на данном контакте.

Пример:

| CO_02_FMM>TLM S 1:R05-R06 333<br>CO_02_FMM>TLM S 1:R08 222 |                                |        |                 |       |               |            |                    |      |             |       |        |      |
|------------------------------------------------------------|--------------------------------|--------|-----------------|-------|---------------|------------|--------------------|------|-------------|-------|--------|------|
| CO_02_FMM>TLM D                                            |                                |        |                 |       |               |            |                    |      |             |       |        |      |
| React:                                                     | ions o                         | n exte | ernal           | alarm | S<br>r Jana J | 2          | -                  |      | 2           | -     |        | ٨    |
|                                                            | <br>  _лт.м1                   | лт.мо  | עד₩3 <br>ד –––– | лт.м1 | лтм2          | ∠<br>∧т.мз | ר – – – י<br>אד.M1 | лтм? | <br>אד.אא צ | лт.м1 | JTUG - | 4    |
|                                                            |                                |        | CMILA           |       |               | CMLA       |                    |      | CMLA        |       |        |      |
| RR01                                                       | –                              | _      | -               | -     | _             | -          | _                  | _    | -           | _     | -      | -    |
| RR02                                                       | j –                            | -      | -               | -     | -             | -          | -                  | -    | - İ         | -     | -      | -    |
| RR03                                                       | j –                            | -      | -               | -     | -             | -          | -                  | -    | - İ         | -     | -      | -    |
| rr04                                                       | j –                            | -      | -               | -     | -             | - 1        | -                  | -    | -           | -     | -      | -    |
| RR05                                                       | MAJ                            | MAJ    | MAJ             | -     | -             | -          | -                  | -    | -           | -     | -      | -    |
| RR06                                                       | MAJ                            | MAJ    | MAJ             | -     | -             | -          | -                  | -    | -           | -     | -      | -    |
| RR07                                                       | j –                            | -      | -               | -     | -             | -          | -                  | -    | - İ         | -     | -      | -    |
| RR08                                                       | MIN                            | MIN    | MIN             | -     | -             | -          | -                  | -    | - İ         | -     | -      | -    |
| RR09                                                       | j –                            | -      | -               | -     | -             | - 1        | -                  | -    | -           | -     | -      | -    |
| RR10                                                       | j –                            | -      | -               | -     | -             | - 1        | -                  | -    | -           | -     | -      | -    |
| RR11                                                       | j –                            | -      | -               | -     | -             | -          | -                  | -    | - İ         | -     | -      | -    |
| RR12                                                       | j –                            | -      | -               | -     | -             | - 1        | -                  | -    | -           | -     | -      | -    |
| rr13                                                       | - İ                            | -      | -               | -     | -             | -          | -                  | -    | -           | -     | -      | -    |
|                                                            |                                |        |                 |       |               |            |                    |      |             |       |        |      |
| CO_02_FMM>                                                 |                                |        |                 |       |               |            |                    |      |             |       |        |      |
| CO_02_                                                     | _FMM>T                         | LM     |                 |       |               |            |                    |      |             |       |        |      |
| Distar                                                     | Distant external alarms status |        |                 |       |               |            |                    |      |             |       |        |      |
|                                                            |                                | Line   | 1               | ]     | Line :        | 2          | ]                  | Line | 3           | I     | Line   | 4    |
|                                                            | ALM1                           | ALM2   | ALM3            | ALM1  | ALM2          | ALM3       | ALM1               | ALM2 | ALM3        | ALM1  | ALM2   | ALM3 |
|                                                            | <br>  _                        |        |                 |       |               |            |                    |      |             |       |        |      |
| RR02                                                       | <br>  _                        | _      | _               | _     | _             | _          | _                  | _    | _           | _     | _      | _    |
| RR03                                                       | <br>  _                        | _      | _               | _     | _             | _          | _                  | _    | _           | _     | _      | _    |
| RR04                                                       | <br>  _                        | _      | _               | _     | _             | _          | _                  | _    | _           | _     | _      | _    |
| RR01                                                       |                                | off    | off             | _     | _             | _          | _                  | _    | _           | _     | _      | _    |
| RROS                                                       |                                | off    | on              | _     | _             | _          | _                  | _    | _           | _     | _      | _    |
| RR00                                                       |                                | -      | _               | _     | _             | _          | _                  | _    | _           | _     | _      | _    |
| RR08                                                       | l det                          | off    | det             | _     | _             | _          | _                  | _    | _           | _     | _      | _    |
| RR00                                                       |                                |        | _               | _     | _             | _          | _                  | _    | _           | _     | _      | _    |
| RR10                                                       | <br>  _                        | _      | _               | _     | _             | _          | _                  | _    | _           | _     | _      | _    |
| DD11                                                       |                                | _      | _               | _     | _             | _          | _                  | _    | _           | _     | _      | _    |
| DD12                                                       |                                | _      | _               | _     | _             | _          | _                  | _    | _           | _     | _      | _    |
| RR13                                                       | _                              | _      | _               | _     | _             | _          | _                  | _    | _           | _     | _      | _    |
|                                                            | I<br>                          |        | ا<br>           |       |               | ا<br>      |                    |      | ا<br>       |       |        |      |

CO\_02\_FMM>

# 1.5.8. Команда <SENSOR> настройки «сухих» контактов на регенераторах

Управление «сухими» контактами на регенераторах осуществляется командами, приведенными в таблице 1.4:

| Таблица 1.4. Команды управления «сухими» контактами на регенератора |
|---------------------------------------------------------------------|
|---------------------------------------------------------------------|

| Команда             | Описание                                                                                                   |
|---------------------|----------------------------------------------------------------------------------------------------|
| SENSOR              | Команда отображает настройку контактов внешних аварий                                                      |
| SENSOR [N=13] [O/C] | Команда устанавливает тип контактов внешних<br>аварий – нормально открытые (О) / нормально<br>закрытые (С) |

По умолчанию все контакты нормально открытые.

#### Пример:

RR\_05\_FMM>SENSOR 2 C
RR\_05\_FMM>SENSOR 1 0
RR\_05\_FMM>SENSOR
ALARM1: normally open
ALARM2: normally closed
ALARM3: normally open
RR\_05\_FMM>

### 1.5.9. Команда выбора источника синхронизации при передаче Ethernet-трафика по потоку E1 <E1CLOCK [DSL/RX/EXT] [N]>

Команда <E1CLOCK [DSL/RX/EXT] [N]> позволяет выбрать источник синхронизации потока E1, когда по нему передаются данные Ethernet. Например, можно получить синхронизацию от потока E1 (параметр RX), подключенного к оптическому SDH-мультиплексору. N – номер потока E1. Команда доступна из третьего меню модема Configuration management (CM).

Допустимые источники синхронизации:

- DSL –синхронизация осуществляется от сигнала DSL, если установлена связь, в противном случае выбирается внутренний источник синхронизации;
- EXT синхронизация потока E1 осуществляется от входа внешней синхронизации;
- RX синхронизация потока E1 осуществляется от входного потока E1 и синхросигнал на передачу заворачивается от приемника.

#### Пример:

```
CO_07_CM>E1CLOCK DSL 2
CO_07_CM>E1CLOCK RX 2
CO_07_CM>E1CLOCK EXT 2
```

# 1.5.10. Команда <GSCOMPAT [ON/OFF]> совместимости модемов серии Orion2 и модемов серий Orion/Orion1.5

Команда <GSCOMPAT ON> включает режим совместимости модемов Orion2 и Orion/Orion1.5, в данном режиме допускается включать модемы в различных комбинациях. Команда доступна из третьего меню модема Configuration management (CM).

Пример:

CO\_02\_CM>GSCOMPAT ON

# 1.5.11. Команда <MODE [N]> выбора количества используемых интерфейсов DSL (только для оконечного оборудования)

Команда <MODE N> отключает неиспользуемые интерфейсы DSL. Например, на двухканальном модеме не используется второй канал, для этого нужно дать команду <MODE 1>, и модем станет одноканальным. Каналы отключаются аппаратно и не обрабатываются аварийные ситуации на отключенных интерфейсах. Команда не требует подтверждения <APPLY>, интерфейсы отключаются непосредственно после перезагрузки оборудования. В листингах конфигурации выводятся предупреждения о том, что каналы DSL отключены командой <MODE>. Команда <MODE> доступна из третьего меню Configuration management (CM).

Пример:

CO\_02\_CM>MODE 1

# 1.5.12. Команда MODE [NORMAL/ATM] для регенераторного оборудования

Команда <MODE [NORMAL/ATM]> задает режим NORMAL(или TDM, стандартный режим), либо режим ATM (позволяет регенерировать ATM-потоки). Команда применяется только для регенераторного оборудования. Команда <MODE [NORMAL/ATM]> доступна из третьего меню Configuration management (CM).

Пример:

CO\_02\_CM>MODE ATM CO\_02\_CM>MODE NORMAL

### 1.5.13. Команда <AUTO [ON/OFF]>

Команда <AUTO ON> устанавливает режим автоматической настройки slaveмодема, что позволяет свести к минимуму настройку модуля. ВСЕ интерфейсы переводятся в режим SLAVE, а все настройки каналов переключаются в AUTO. Пользователь задает лишь AISGEN/AISDET и WANTS для E1-х каналов.

В режиме AUTO модуль ждет, пока установится связь по **всем** каналам, и будут приняты конфигурации всех удаленных модулей. Если после установки связи по каналу от удаленного модуля не пришло информации о конфигурации его <PAYLOAD> в течение 15 секунд (это может быть если подключен модуль с устаревшим программным обеспечением), то по всем каналам устанавливается авария RCONF. Причину можно узнать по команде <STATUS CA>.

При включении модуля все E1-е генерируют AIS (если AISGEN ON), либо выключаются (если AISGEN OFF). После установления связи по DSL и приема конфигурации неиспользуемые каналы E1 выключаются. Остальные работают по общей схеме.

Команда <AUTO> доступна из третьего меню Configuration management (CM).

# 1.5.14. Команда <WAN [N/AUTO/NONE] [K=1/2]> выделения Ethernet на регенераторе

Команда <WAN> выделяет поток Ethernet на регенераторе. При вводе команды <WAN AUTO> устройство автоматически определяет необходимое количество канальных интервалов для выделения под Ethernet. Команда <WAN NONE> отключает выделение Ethernet на регенераторе. Команда доступна из третьего меню Configuration management (CM). Для корректного выделения Ethernet на регенераторе необходимо, чтобы Ethernet-трафик передавался только по одному DSL-каналу.

Пример:

CO\_02\_CM>WAN AUTO 1 CO\_02\_CM>WAN NONE 2

### 1.5.15. Команда <SLICING [SIZE/OFF]> установки фрагментации Ethernet-пакетов

Команда <SLICING [SIZE/OFF]> устанавливает размер фрагментации Ethernetпакетов при передаче их через интерфейсы E1 и DSL. Допустимые значения размеры фрагментов: 64/96/128/256/512/1024. Команда <SLICING OFF> отключает фрагментацию, в данном режиме достигается максимальное быстродействие подсистемы Ethernet. Максимальный размер Ethernet-пакета, который может передаваться через модемы, составляет 1580 байт. Команда <SLICING> доступна из подменю NET третьего меню Configuration Management (CM).

Пример:

CO\_02\_NET>SLICING 1024 CO\_02\_NET>SLICING OFF

# 1.5.16. Команда <ALLG826 [N]> отображения статистики системы модулей Orion2+

Команда <ALLG826 [N]> отображения статистики, вводится с номером канала DSL в качестве параметра. Команда <ALLG826 N> отображает статистику G826 для всех модулей в системе. Команда активна из первого меню Performance management (PM).

#### Пример:

| CO_07_PM>ALLG826 1       |   |           |           |            |           |           |
|--------------------------|---|-----------|-----------|------------|-----------|-----------|
| G.826 Error Performance  | : | MASTER    | N < RI    | R1> C      | N < RI    | ₹2> C     |
| Errored blocks           | : | 000000000 | 000000000 | 000000000  | 000000000 | 000000002 |
| Errored seconds          | : | 000000000 | 000000000 | 000000000  | 000000000 | 000000001 |
| Severely errored seconds | : | 000000000 | 000000000 | 000000000  | 000000000 | 000000000 |
| Background block errors  | : | 000000000 | 000000000 | 000000000  | 000000000 | 000000002 |
| ESR [%]                  | : | 0.00      | 0.00      | 0.00       | 0.00      | 0.02      |
| SESK [8]                 | • | 0.00      | 0.00      | 0.00       | 0.00      | 0.00      |
| BBER [8]                 | • | 0.00      | 0.00      | 0.00       | 0.00      | 0.00      |
| Available time           | : | 000003707 | 000003710 | 000003405  | 000003471 | 000003440 |
|                          | • |           |           | 000000346  | 000000488 | 000000519 |
| Press any key            |   |           |           |            |           |           |
| G.826 Error Performance  | : | N < RI    | R3> C     | SLAVE      |           |           |
| Errored blocks           | : | 000000000 | 000000000 | 0000000000 |           |           |
| Errored seconds          | : | 000000000 | 000000000 | 000000000  |           |           |
| Severely errored seconds | : | 000000000 | 000000000 | 000000000  |           |           |
| Background block errors  | : | 000000000 | 000000000 | 000000000  |           |           |
| ESR [%]                  | : | 0.00      | 0.00      | 0.00       |           |           |
| SESR [%]                 | : | 0.00      | 0.00      | 0.00       |           |           |
| BBER [%]                 | : | 0.00      | 0.00      | 0.00       |           |           |
| Available time           | : | 000003438 | 000003323 | 000003320  |           |           |
| Unavailable time         | : | 000000521 | 000000636 | 000000701  |           |           |
|                          |   |           |           |            |           |           |

CO\_07\_PM>

# 1.5.17. Команда сброса статистики <RESETALLG826 N> системы модулей Orion2+

Команда <RESETALLG826 N> сбрасывает статистику G826 по всей системе для канала N. Команда доступна из первого меню Performance management (PM).

### Пример:

CO\_07\_PM>RESETALLG826 1

### 1.6. Грозозащита модулей FlexDSL Orion2

Для повышения устойчивости модемов к воздействию грозовых разрядов и электромагнитных помех рекомендуется использовать модули Orion-DSL-Protect. Модули защиты имеют зеленый цвет (RAL6019).

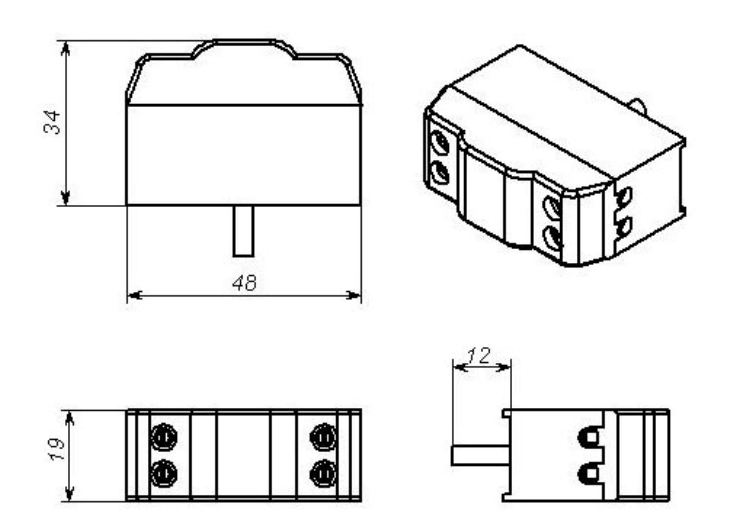

Рис. 1.2. Модуль грозозащиты Orion-DSL-Protect

В таблице 1.5. приведены электрические характеристики модулей защиты.

### Таблица 1.5. Электрические параметры модулей защиты

| Параметр                                       | Значение     |  |  |
|------------------------------------------------|--------------|--|--|
| Статическое напряжение срабатывания разрядника | 400 B ± 20 % |  |  |
| Максимальный рабочий ток, не более             | 150 мА       |  |  |
| Вносимое сопротивление в провод, не более      | 3,5 Ом       |  |  |

Модемы подключаются к клеммам, промаркированным обозначением EQPM, а линия к контактам, промаркированным как LINE.

Устройство защиты должно быть обязательно заземлено через болт заземления, расположенный на корпусе устройства защиты.

Внимание! Эксплуатация оборудования FlexDSL Orion2 и устройств Orion-DSL-Protect без защитного заземления категорически запрещена.

Внимание! Использование защиты Orion-DSL-Protect рекомендуется только с программным обеспечением 1.5.х и выше.

В оконечных модулях исполнений SubRack и MiniRack, выдающих дистанционное питание реализована команда <RPPROT> из второго меню, задающая задержку на повторное включение дистанционного питания при возникновении аварии на линии.

После команды <DEFAULT> задержка по повторному включению дистанционного питания задается 2 минуты. Статус параметра RPPROT можно посмотреть по команде <STATUS> из второго меню модема.

Синтаксис команды: <RPPROT ON/OFF/N M/S>

Параметр N задает задержку, в минутах или секундах задается вторым параметром (М или S). Рекомендуется устанавливать задержку в диапазоне от 30 до 180 секунд, либо использовать значение по умолчанию <RPPROT ON>.

Для параметра ON задержка устанавливается в 2 минуты.

Для параметра OFF задержка устанавливается в 10 секунд.

Пример:

CO\_01\_FMM>RPPROT 85 S

Команда задает задержку повторного включения дистанционного питания в 85 сек.

CO 01 FMM>RPPROT 2 MIN

Команда задает задержку повторного включения дистанционного питания в 2 мин.